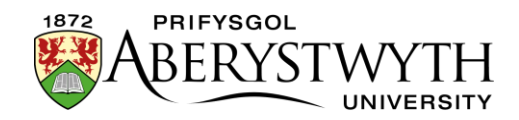

# 22. Diweddariadau Cyfathrebu Cyflym -

## Newyddion

**Pwysig**: Cyfeiriwch at <u>Daflen Wybodaeth 10.1</u> i ymgyfarwyddo ag egwyddorion sylfaenol ychwanegu erthyglau newyddion a threfnu tudalen Newyddion y Brifysgol cyn ceisio defnyddio'r system Diweddariadau Cyfathrebu Cyflym.

Mae system newydd wedi cael ei gosod er mwyn i aelodau o'r tîm Cyfathrebu (ac aelodau eraill o staff perthnasol) allu gweld erthyglau newyddion yn fyw ar wefan y Brifysgol yn gyflym.

#### Camau i sicrhau bod eich erthygl newyddion yn fyw:

- Crëwch yr Erthygl Newyddion yn yr ardal briodol o fewn yr Archif Newyddion
- Drychweddwch yr Erthygl Newyddion i'r ardal briodol yn yr hafan Newyddion
- Aildrefnwch yr hafan Newyddion i gadw'r trefniant cywir (1 eitem yn main story, a nifer o eitemau yn top story)
- 4. Cyhoeddi'r safle Newyddion
- 5. <u>Trosglwyddo'r adran Newyddion i'r safle byw</u>

Mae gwybodaeth am gamau 1-3 ar gael yn Nhaflen Wybodaeth 10.1. Gwnewch yn siŵr eich bod wedi cwblhau'r camau hyn cyn symud ymlaen i gamau 4 a 5.

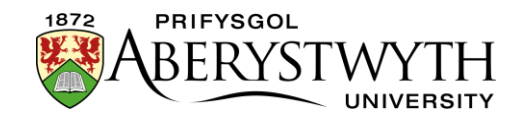

### Cam 4 - Cyhoeddi ardaloedd priodol y safle

### Newyddion

Nawr eich bod wedi cwblhau camau 1-3, bydd eich erthygl newydd yn ymddangos yn gywir wrth edrych ar ragolwg yn yr adran Newyddion yn y CMS. Y cam nesaf yw sicrhau bod y newidiadau hyn yn cael eu cyhoeddi ar y "**staging server**" cyn eu gwneud yn fyw.

Yn gyntaf bydd angen i chi gyhoeddi'r adran Newyddion.

1. Yn Strwythur Safle'r CMS, cliciwch ar y botwm **Actions** i'r dde o'r brif adran Newyddion a dewiswch **'Publish branch'**:

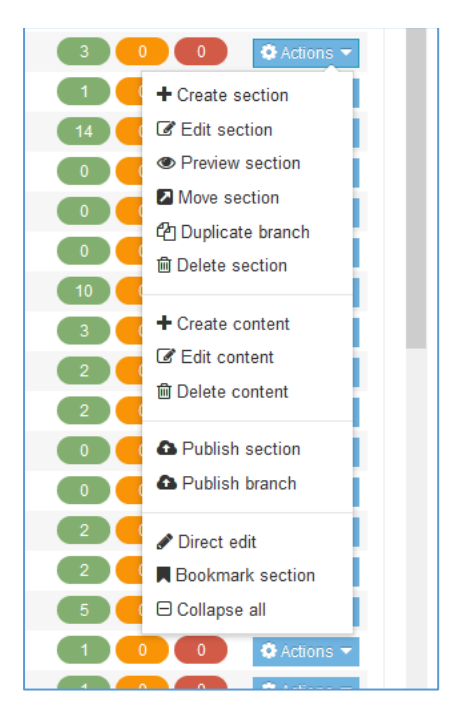

2. Bydd yn cael ei ychwanegu i'r ciw cyhoeddi a bydd neges yn ymddangos ar waelod y sgrin i gadarnhau

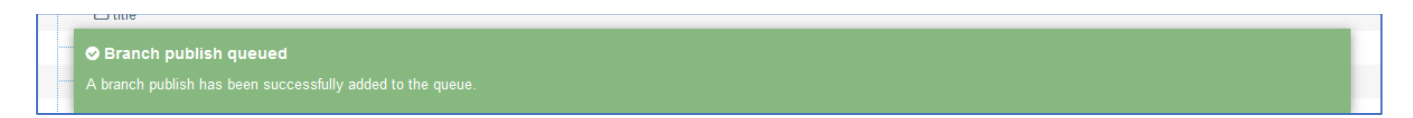

3. I wirio cynnydd y cyhoeddiad, cliciwch ar **'Publish channels'** yn y ddewislen **'Sites & Channels'** ar y chwith:

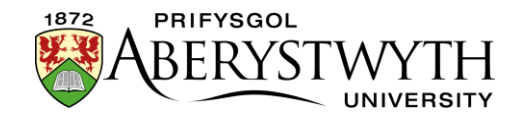

| TERMINALFOUR       |   |
|--------------------|---|
| Content            | ~ |
| 📥 Sites & Channels | ~ |
| » Publish channels |   |
| Transfer to live   |   |
| 👬 Assets           | ~ |
| 🚯 Measure          | ~ |

**4.** Bydd y sgrin **'Publish channels'** yn ymddangos, a bydd modd i chi weld eich cyhoeddiad o dan **'Upcoming publishes':** 

| Publish channels » select char                                           | nels to publish                                                                            |                    |
|--------------------------------------------------------------------------|--------------------------------------------------------------------------------------------|--------------------|
| Select the channels you wish to publish and cli<br>"Upcoming publishes". | the "Publish channels" button to add these to the queue. To view upcoming publishes - clic | ck arrow on        |
| - Hide active publishes 2 Reload upcon                                   | ng publishes                                                                               |                    |
| "Upcoming publishes" only shows publ                                     | hes that have been triggered and subsequently queued by the system. Scheduled p            | ublishes are not   |
| ₩ Upcoming publishes                                                     | ~                                                                                          |                    |
| In progress www.aber.ac.uk                                               |                                                                                            |                    |
| Publish Branch<br>mail 13:02:35                                          | ► 13:02:35<br>00h 00m 59s                                                                  |                    |
|                                                                          |                                                                                            |                    |
| There are currently no channels configur                                 | d on TERMINALFOUR. A channel allows you to publish your site. To setup a new cha           | annel visit System |
|                                                                          |                                                                                            |                    |

5. Bydd y sgrin yn adnewyddu bob ychydig eiliadau, a phan fydd y cyhoeddiad wedi gorffen bydd yn diflannu. Gwnewch yn siŵr nad yw eich cyhoeddiad yn ymddangos yma bellach cyn symud ymlaen i gam 5.

#### Rydych nawr wedi cwblhau Cam 4 a dylech symud ymlaen i Gam 5.

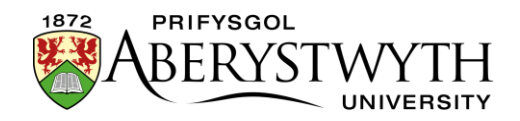

### Cam 5 - Trosglwyddo'r adran Newyddion i'r safle byw

Cyn parhau gyda Cham 5 dylech wirio bod popeth a wnaethoch yng Ngham 4 wedi bod yn llwyddiannus. I wneud hyn ewch i'r dudalen Newyddion ar y gweinydd llwyfannu i wirio ei bod yn edrych fel y dylai.

Ewch i'r ddolen hon i wirio: <u>http://cmspreview.aber.ac.uk/en/news/</u>

Os ydych chi'n hapus â sut mae'r hafan Newyddion a'r erthygl Newyddion yn ymddangos, gallwch barhau.

- I drosglwyddo'r adran Newyddion i'r safle byw, dylech agor y cyfeiriad gwe hwn yn eich porwr: https://cms.aber.ac.uk/jenkins/view/Comms/job/CommsTransfer/
- Gofynnir i chi fewngofnodi defnyddiwch eich manylion mewngofnodi a'ch cyfrinair Prifysgol arferol.

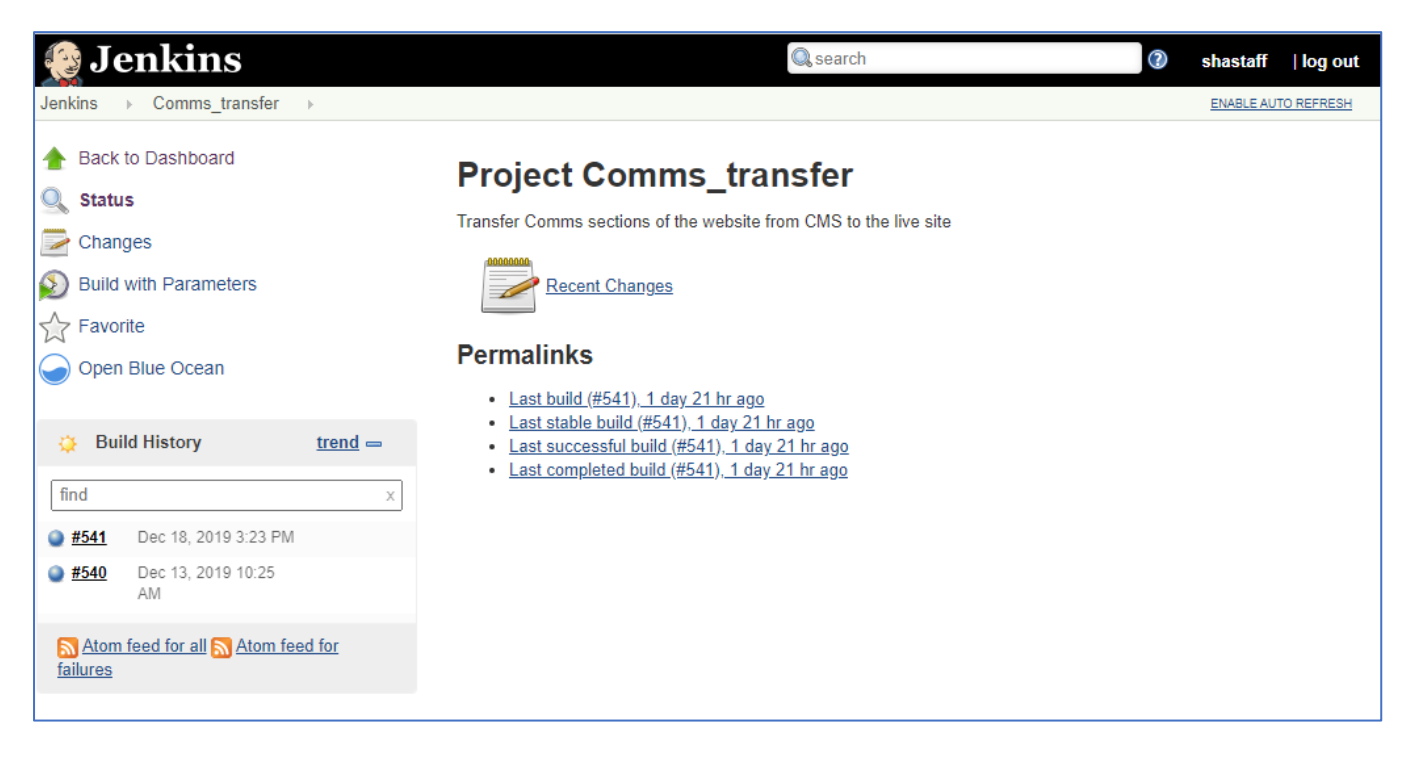

• Byddwch nawr yn gweld y sgrin drosglwyddo **Comms**:

- Cliciwch ar 'Build with Parameters' yn y ddewislen ar y chwith.
- Cliciwch ar y gwymplen i ddewis beth yr hoffech ei drosglwyddo:

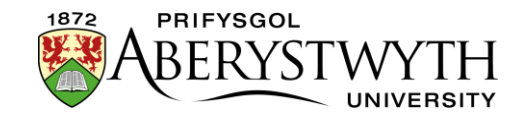

- $\circ$  Newyddion
- o Hysbysiadau
- Newyddion Graddio
- Yr Hen Goleg
- I wneud erthygl newyddion yn fyw, bydd angen i chi ddewis News
- Cliciwch ar y botwm **Build** i ddechrau trosglwyddo
- Byddwch yn gweld cynnydd y trosglwyddiad yn y panel Build History ar y chwith
- Pan fydd y trosglwyddo wedi gorffen, dylai eich erthygl newyddion fod yn fyw - gwiriwch yr hafan Newyddion i weld os yw yno. Ewch i'r ddolen hon i wirio: <u>http://www.aber.ac.uk/en/news/</u>. Os na allwch weld unrhyw newidiadau, cliciwch ar Ctrl+F5 i adnewyddu'r dudalen a gwiriwch eto.

#### Rydych nawr wedi cwblhau Cam 5 a dylai'r broses fod wedi'i chwblhau.